# LA UNIAGUSTINIANA AHORA MÁS DIGITAL...

## TU DIPLOMA A UN OR DE DISTANCIA

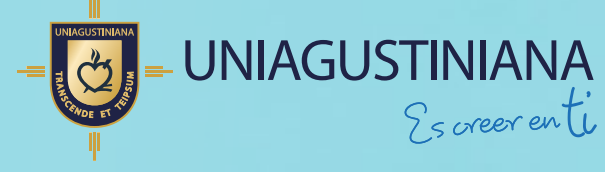

Vigilada Mineducación

### GENERALIDADES

Los documentos generados desde la plataforma de Títulos Electrónicos de la UNIAGUSTINIANA gozan de toda la validez jurídica requerida por poseer certificado digital asignado a la Universidad por la entidad autorizada en Colombia (CERTICAMARA).

A continuación, presentamos la manera de validar la autenticidad de los documentos siguiendo estos pasos:

#### Recibimiento de correo electrónico desde la plataforma

Desde el primer momento en que se firma el Paquete de Grado Electrónico (Diploma y Acta de Grado) y es asignado en la plataforma en el momento del grado, estos elementos quedan depositados en el repositorio del electrónico del egresado, al cual podrá acceder después de recibir un correo electrónico como el que se ve a continuación:

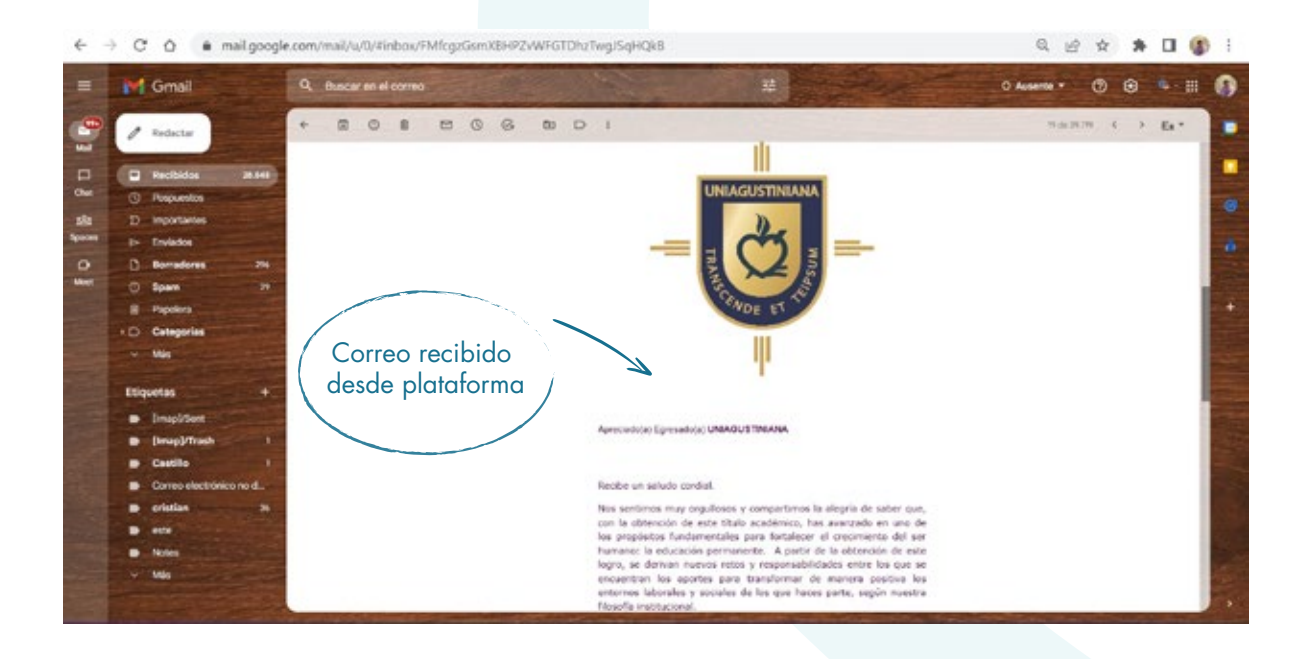

#### Apreciado(a) Egresado(a) UNIAGUSTINIANA

Link para acceder al portal de Títulos Electrónicos de la UNIAGUSTINIANA

#### Recibe un saludo cordial.

Nos sentimos muy orgullosos y compartimos la alegría de saber que, con la obtención de este título académico, ha avanzado en uno de los propósitos fundamentales para fortalecer el crecimiento del ser humano: la educación permanente. A partir de la obtención de este logro, se derivan nuevos retos y responsabilidades entre los que se encuentran los aportes para transformar de manera positiva los entornos laborales y sociales de los que hace parte, según nuestra filosofía institucional.

De esta manera, contando con los servicios de la empresa Diplogrados Ltda., y bajo estrictos parámetros de protección y seguridad de la información, podrá acceder a los servicios del portal "*Título Electrónico UNIAGUSTINIANA*", a través de la página Web de Títulos Electrónicos <u>Acceso al portal</u>, e ingresar con su usuario de correo electrónico institucional a través del Botón "login con Google" con el cual podrá ingresar para visualizar, descargar e imprimir copia digitalizada de su diploma y acta de grado. Estos Paquetes de Grado Electronicos (Diploma y Acta de Grado) cuentan con un código QR con firma digital certificada, que le permitirá la validación de contenido y autenticidad.

A su vez, este mismo portal permite la verificación a través de código QR de estos documentos, así cualquier tercero interesado podrá verificar que los certificados digitales de los títulos académicos (diploma y acta de grado), aportados o compartidos por usted son veraces y auténticos.

Consideramos que esta herramienta que permite el acceso y generación automática de los certificados digitales del diploma y acta de grado, facilita la verificación de la información, en tiempo real, favorecerá los procesos de empleabilidad de nuestros egresados, así como la continuación de sus estudios tanto en el país como en el exterior.

Para que pueda acceder a este servicio y, con el propósito de dar estricto cumplimento al Régimen General de Protección de Datos Personales establecido en Colombia, así como a <u>la política de Tratamiento de la Información de</u> <u>UNIAGUSTINIANA</u>, le informamos que, con la solicitud de certificado digital, debe autorizar de manera previa, voluntaria y expresa, la posterior verificación del mismo por parte de cualquier tercero interesado, a través del respectivo código QR.

Enlace a la Política de Protección de Datos

Para facilitar el acceso e interacción con la herramienta encontrará el <u>Manual del</u> <u>ingreso al portal</u>, si presenta algún inconveniente para su ingreso debe comunicarse al Teléfono: 4193200 Ext. 1121. o escribir al correo <u>sistemasdeinformacion@uniagustiniana.edu.co</u>

Cordialmente,

UNIAGUSTINIANA

ACCESO AL PORTAL DE TÍTULOS ELECTRÓNICOS

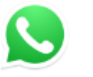

Si aún no logras ingresar, Contáctanos online!

Al dar clic sobre el enlace de acceso al portal de títulos e insignias llegará al siguiente portal.

Acceso a soporte por WhatsApp instantáneo si lo requiere (Problemas de Acceso y Descargas)

Correo de soporte si requiere alguna atención de acceso o descarga

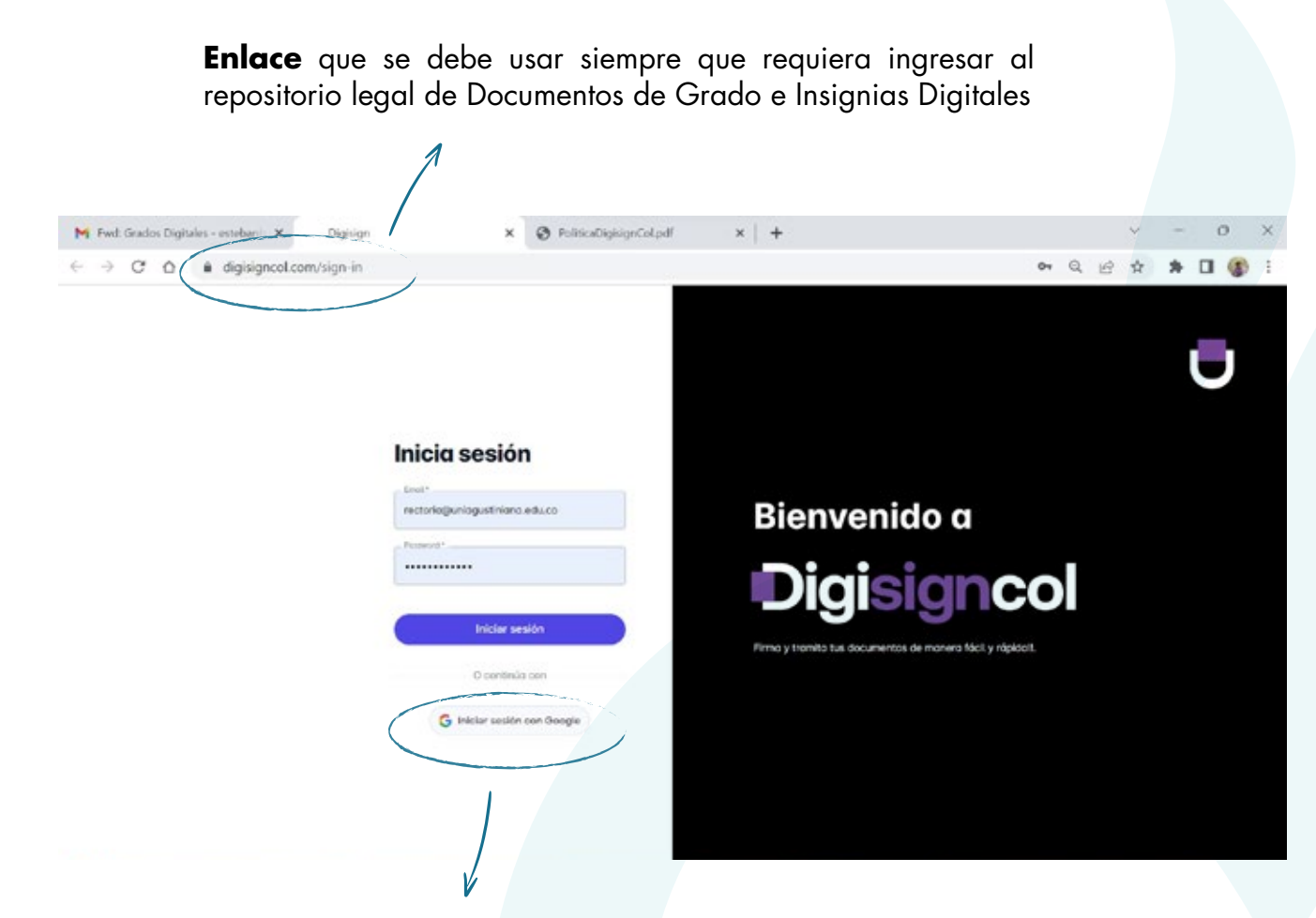

Desde este **botón** se podrá ingresar al repositorio legal de documentos de grado con las credenciales del correo electrónico asignado por UNIAGUSTINIANA

|                                                                                                    | G Inicia sesión: Cuentas de Google - Google Chrome –<br>accounts.google.com/v3/signin/challenge/pwd?TL=AG7eRGDHGgLk | ×  |
|----------------------------------------------------------------------------------------------------|----------------------------------------------------------------------------------------------------|----|
| Se ingresa digitando                                                                                    | Google<br>Estudiante Digisigncol<br>estudiantedigisigncol@gmail.com ~                                               |    |
| el <b>usuario y</b><br><b>contraseña</b> del<br>correo electrónico<br>asignado por la<br>UNIAGUSTINIANA | Introduce tu contraseña                                                                                             |    |
|                                                                                                    | ¿Has olvidado tu contraseña? Siguiente                                                                              |    |
|                                                                                                    | Español (España) 🔻 Ayuda Privacidad Términos                                                                        | ê. |

Al ingresar exitosamente a la plataforma se encontrará el Diploma y Acta Digital con validez jurídica los cuales se podrán descargar o revisar su trazabilidad para sustentar la legalidad de estos. Igualmente se podrá acceder a las insignias, "SI LAS HAS OBTENIDO" oprimiendo el botón "Ver Insignias"

| • • Oigisigncol                               | Q Etabolierto Digitigreor 📵                                                                                |
|-----------------------------------------------|----------------------------------------------------------------------------------------------------|
| Enderste Diplegned<br>enderste Diplegned care | tos Usuario logueado en el sistema                                                                         |
| A Martine 3                                   | Review & Parks & Review & All Star                                                                         |
|                                               | Mostrando 10 - mautodos de 2 ( 1 )                                                                         |
|                                               |                                                                                                    |
| Estudiante Digisigncol                        | Seleccionando el nombre se podrá cerrar sesión                                                             |
|                                               | en cualquier momento.                                                                                      |
| Mi perfil                                     | Seleccionando Mi perfil desde el menú lateral de<br>la pantalla se podrán ajustar los datos<br>personales. |
|                                               |                                                                                                    |
| Tus documentos                                | Seleccionando la opción Tus documentos, se<br>podrán visualizar los documentos legales<br>asignados.       |
|                                               |                                                                                                    |
| Nembres 🗸                                     | Peche de legolización Acción                                                                               |
|                                               | 15/05/2023                                                                                                 |

Al seleccionar la opción "Tus Documentos" se verá el listado de los documentos de grado asignados, los cuales tienen validez jurídica de acuerdo con las características mencionadas en el apartado 'Legalización' del presente manual

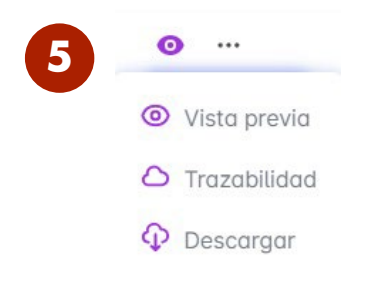

Desde las siguientes opciones se podrá interactuar con los documentos de grado de carácter legal

Vista Previa: abrirlos desde plataforma
Trazabilidad: interacciones para legalización de los documentos de grado

- Descargar: descarga del documento para verificación de su validez jurídica

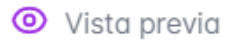

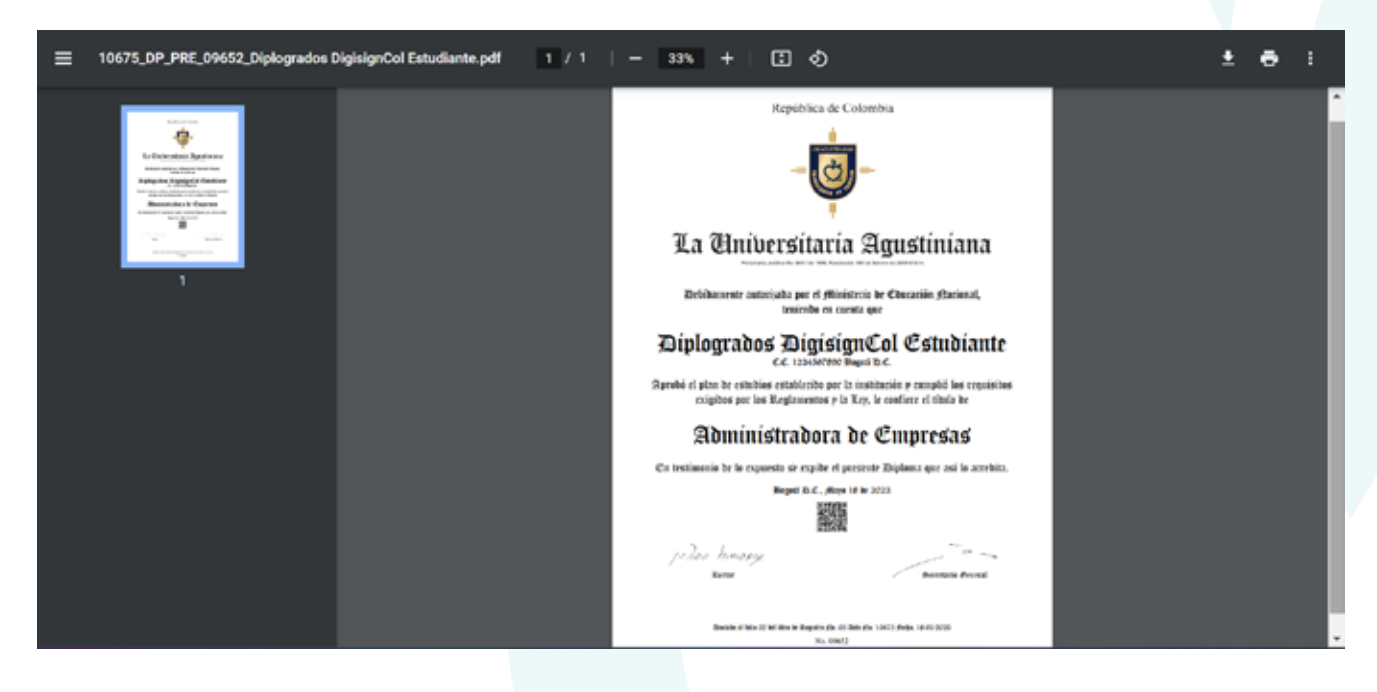

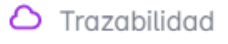

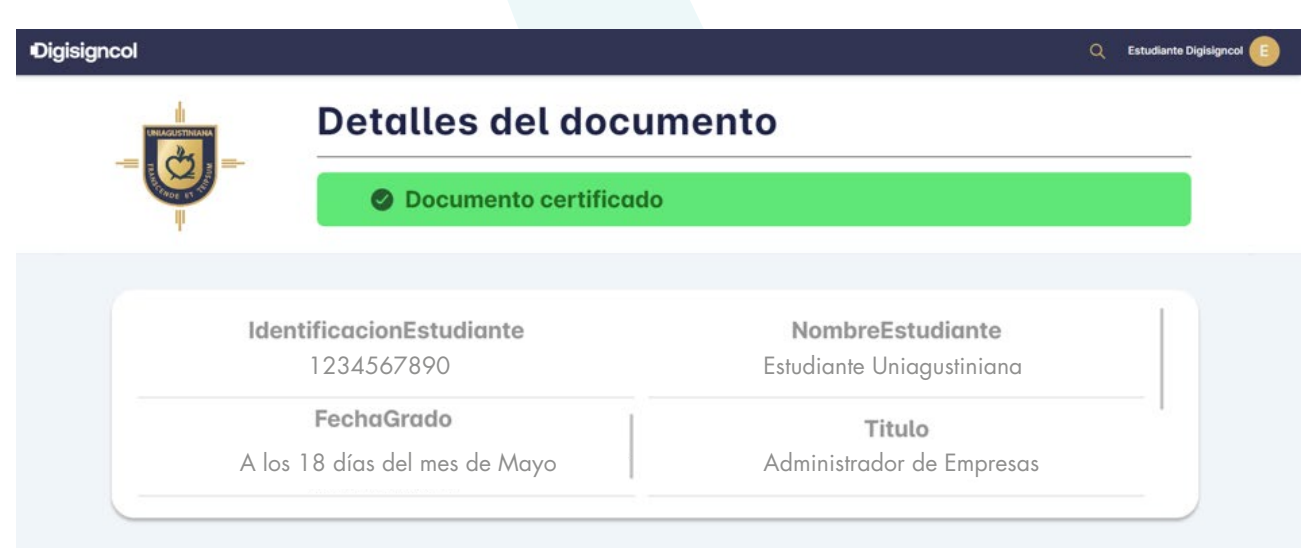

Comprobación de los datos del estudiante asociados a su identificación

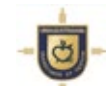

Detalles del documento

|                                                             | Documento certificado                                                                                                    |                               |
|-------------------------------------------------------------|----------------------------------------------------------------------------------------------------|-------------------------------|
|                                                             | Datos de la institución educativa                                                                                                    | Detalles de la<br>Institución |
| Hash del documento<br>legalizado por la                     | Pais: Colombia Cluded: Bogots Direction: Avenido Correro 66 #115-95                                                                                                    | educativa<br>que legalizó     |
| institución – Tecnología<br>Blockchain                      | Documento firmado                                                                                                    | el documento                  |
|                                                             | ID DOCUMENTO: 915002b3-e726-4380-88bd-68dec0537882                                                                                                    |                               |
|                                                             | Nombre dei documento: 10675,DP,PRE,01652,Mabel Catalina Acosta Acuña.pdf                                                                                                    |                               |
|                                                             | Estado, Firmodo - Certificado                                                                                                    |                               |
|                                                             | Detalles del documento                                                                                                    | Detalles<br>generales del     |
|                                                             | Cludiad de origen: Bogotó                                                                                                    | documento                     |
|                                                             | Némero de póginos: 1                                                                                                    | legalizado                    |
|                                                             | Contidod de firmantes: 2                                                                                                    | sobre                         |
|                                                             |                                                                                                    | Blockchain                    |
| Datos del<br>originador o<br>creador del<br>documento en la | Datos de originador           Nombre del originador: Andrés Comilo Borandy           Cargo:           E-mail originador: andrescamilaborandy@gmail.com           Fecha y hora de creación: 10/5/2023 o las 7:40:17 |                               |
| plataforma                                                  | Plataforma de firmado: digisignosi                                                                                                    |                               |
|                                                             | Directión (#: 181.234.43.24)                                                                                                    |                               |
|                                                             | Datos del revisor                                                                                                    | Datos del                     |
|                                                             | Pasar                                                                                                    | documento en                  |
|                                                             | E-meil originador: reg.academico@uniogustiniona.edu.co                                                                                                    | la plataforma                 |
|                                                             | Fecha y hara de aneación: 12/5/2023 a las 7:38:4                                                                                                    | antes de                      |
|                                                             | Dirección IP: 192.168.5.121                                                                                                    | legalización                  |
| Datos del<br>firmante(s) del                                | Datos del firmante(s)                                                                                                    |                               |
| documento en la                                             | Corgor                                                                                                    |                               |
| plataforma –                                                | E-mail originador: rectoria@uniagustiniana.edu.co                                                                                                    | 1.                            |
| Actores de                                                  | Fecha y hora de creación: 12/5/2023 a las 7-38-4                                                                                                    |                               |
| legalización                                                | Dirección #1181234.43.241                                                                                                    |                               |
| Loganzación                                                 |                                                                                                    |                               |

#### Sello de validez y sellado del documento

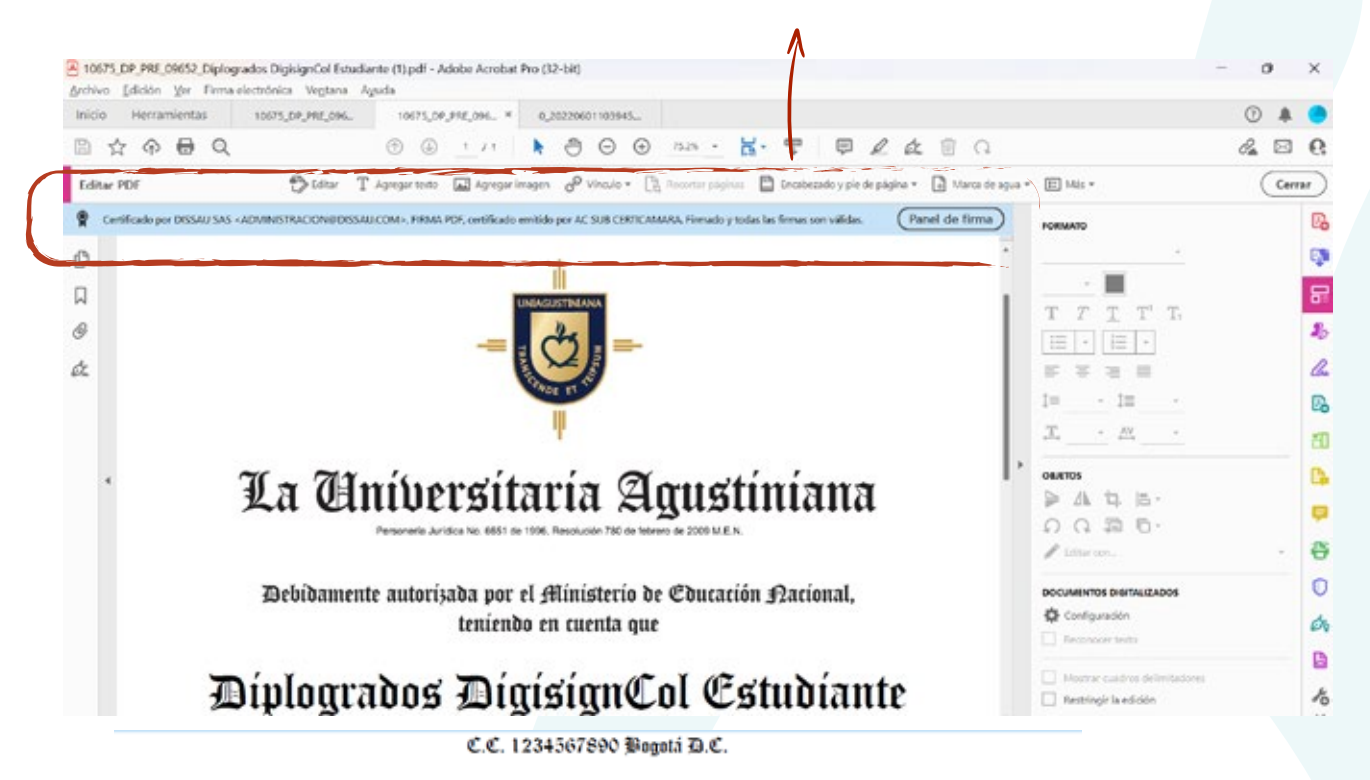

Aprobó el plan de estudios establecido por la institución y cumplió los requisitos exigidos por los Reglamentos y la Ley, le confiere el título de

## Administradora de Empresas

En testimonio de lo expuesto se expide el presente Diploma que así lo acredita.

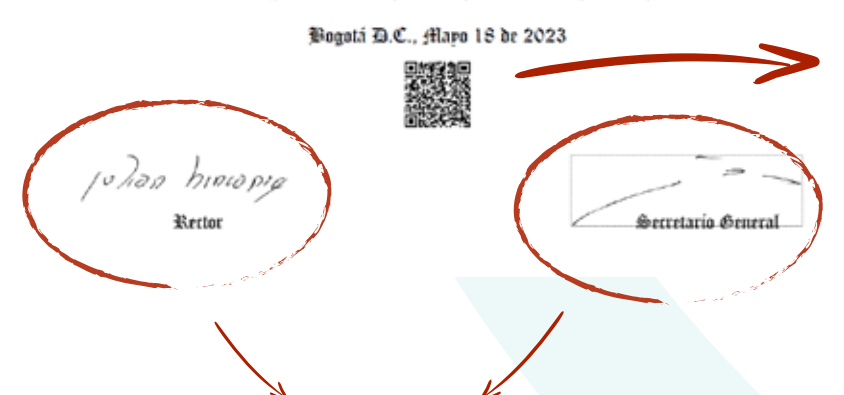

QR que puede ser escaneado por dispositivos móviles para comprobar la autenticidad del documento y su trazabilidad.

Al dar clic sobre cada firma digital se verifica la autenticidad otorgada por entidad autorizada en Colombia – CERTICAMARA, que les da el aval a los directivos para firmar digitalmente

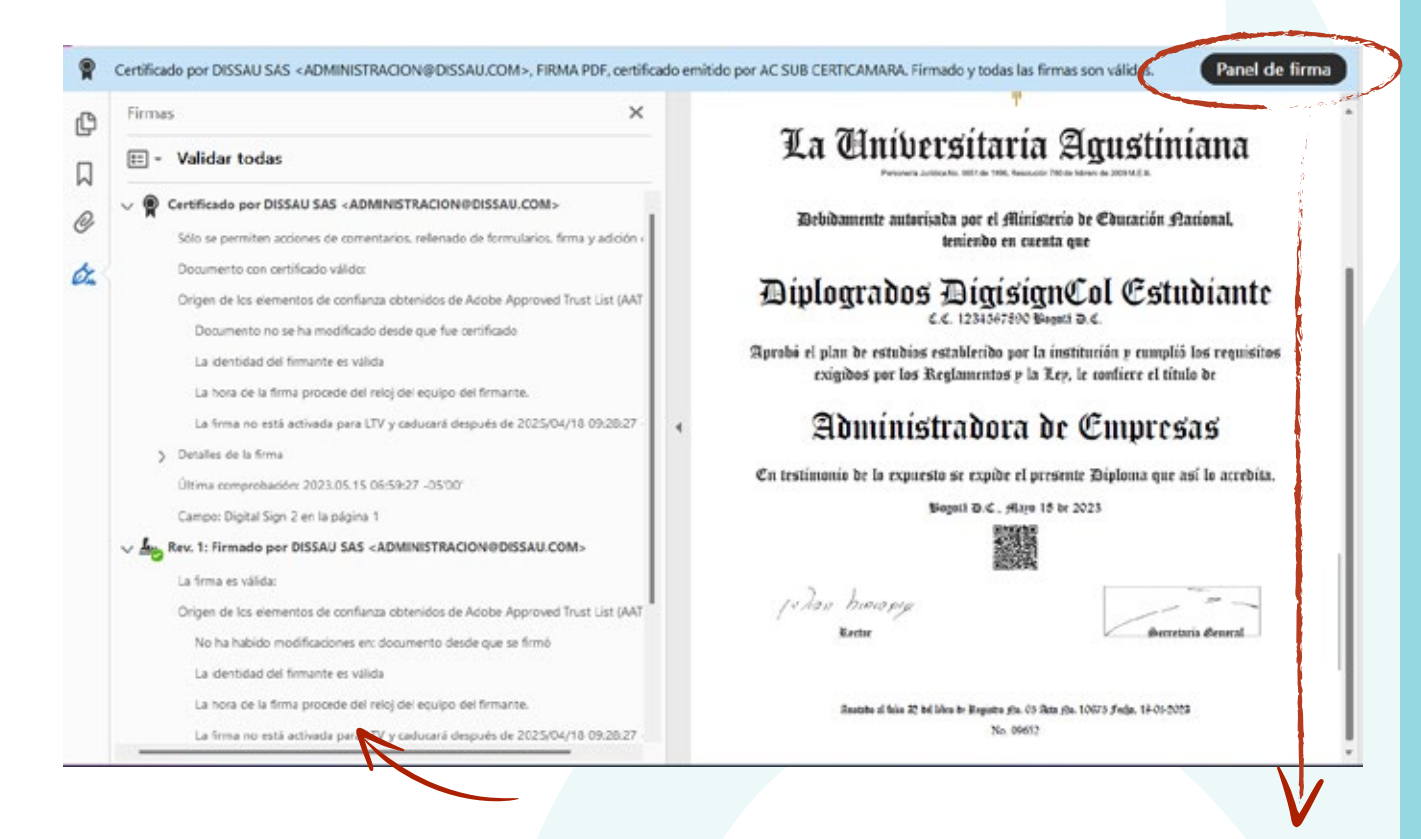

Al seleccionar el botón de **'Panel de Firmas'** se podrá verificar la legalidad de las firmas digitales aplicadas por cada titular mediante su interacción con la plataforma

| Detalles del documento                          |                                                 |
|-------------------------------------------------|-------------------------------------------------|
| - O Documento certificado                       | NombreEstudiante<br>Mabel Catalina Acesta Acuña |
| IdentificacionEstudiante                        |                                                 |
| 1010008309 Bogoté D.C.                          | Acciones                                        |
| NombreEstudiante<br>Mabel Catalina Acosto Acuña | Descargar PDF                                   |
|                                                 | O Trozobilidad                                  |
| Acciones                                        |                                                 |

Al escanear el código QR se despliegan en su celular los datos asociados al documento de grado que lo validan y reconocen como documento auténtico proveniente de una fuente fiable en Blockchain

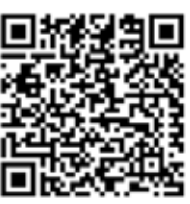